## Vmware 1.0.8 sous Windows 7 (et XP, 2k3,...) Mise en place du mode bridge sur plusieurs cartes réseau physiques.

Pour utiliser le mode Bridge de VMWare sous Window, il faut que le « VMWare Bridge Protocol » soit installé sur une carte réseau physique de la machine physique.

Ce mode bridge choisi automatiquement un adaptateur réseau physique de la machine pour faire un pont vers le réseau local physique. Les machines virtuelles (hosts) auront donc la possibilité de travailler sur la même plage d'adresses Ip que les machines physiques. Cette configuration est donc totalement différente des configuration NAT ou « host-only ».

Sans ce protocole, VMWare indiquera que la carte réseau n'est pas détectée. Il est possible que cela soit installé automatiquement sur votre carte réseau mais ce n'est pas toujours le cas. Nous allons donc voir la marche à suivre, ici sous Windows 7.

Petits rappels pour Vmware:

La séquence de touches Ctrl+Alt+Insert remplace Ctrl+Alt+Del dans la machine virtuelle.

« Ctrl+Alt » permet de ressortir de la fenêtre de la machine virtuelle et de pouvoir utiliser le clavier et la souri sur la machine hôte.

Dans l'éditeur de réseau virtuel, nous souhaitons paramétrer le « Vmnet0 » en mode Bridge comme nous le voyons sur cette copie d'écran.(« Bridged to an automatically chosen adapter »).

| 😴 Virtual Network | k Editor Send Feedback                                                                                                    |
|-------------------|----------------------------------------------------------------------------------------------------|
| Summary Autom     | atic Bridging Host Virtual Network Mapping Host Virtual Adapters DHCP NAT                                                   |
| Use this adapters | page to associate individual virtual networks to specific physical and virtual network<br>as well as change their settings. |
| VMnet <u>0</u> :  | Bridged to an automatically chosen adapter                                                                                  |
| VMnet <u>1</u> :  | WWware Network Adapter VMnet1                                                                                               |
| VMnet <u>2</u> :  | Not bridged                                                                                                    |
| VMnet <u>3</u> :  | Not bridged                                                                                                    |
| VMnet <u>4</u> :  | Not bridged                                                                                                    |
| VMnet <u>5</u> :  | Not bridged                                                                                                    |
| VMnet <u>6</u> :  | Not bridged                                                                                                    |
| VMnet <u>7</u> :  | Not bridged >                                                                                                    |
| VMnet <u>8</u> :  | Wware Network Adapter VMnet8                                                                                                |
| VMnet <u>9</u> :  | Not bridged                                                                                                    |
|                   |                                                                                                    |
|                   | OK Cancel Help                                                                                                    |

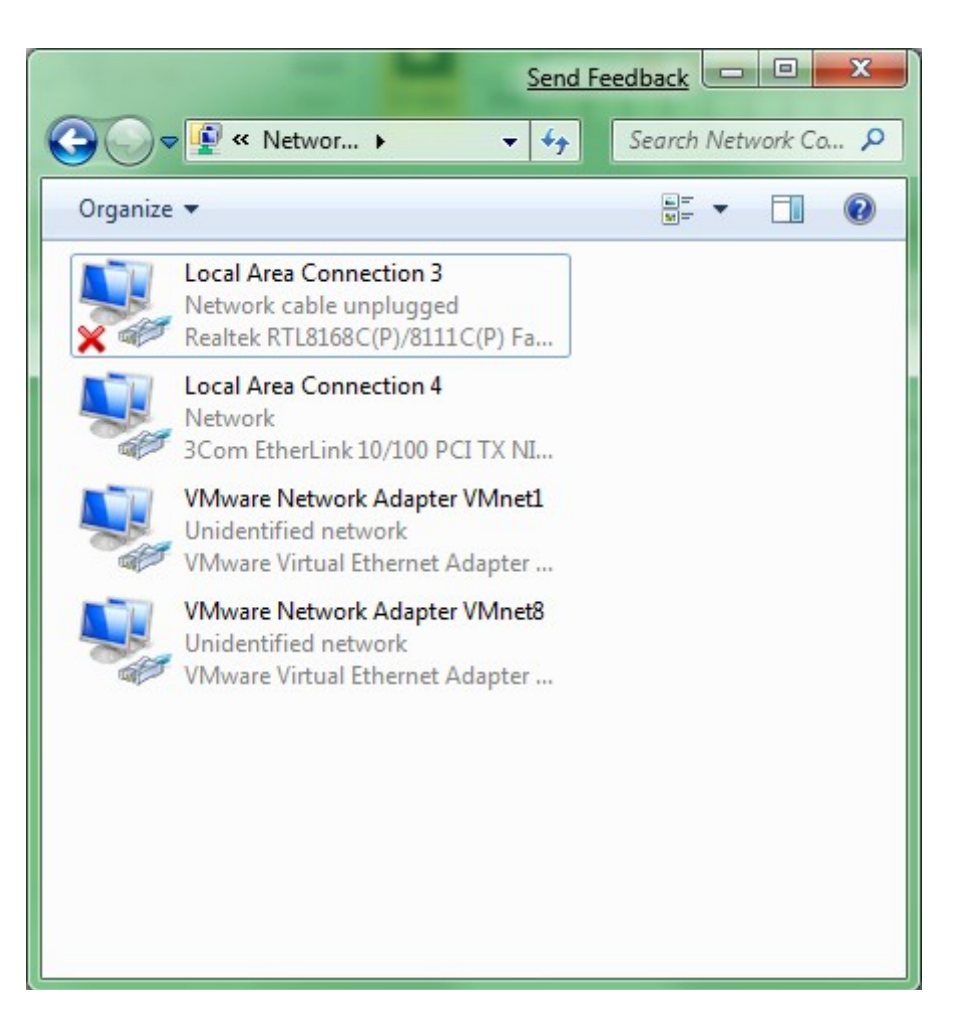

Ouvrez les paramètres réseau de Windows.

Effectuez un clic droit sur votre « Connexion au Réseau Local » que vous souhaitez utiliser pour le Bridge avec Vmware. Puis cliquez sur « Propriétés ».

| Local Area Connection 4 Properties Send Feedback                                                                                                    | x    |  |  |  |
|----------------------------------------------------------------------------------------------------|------|--|--|--|
| Networking Sharing                                                                                                    |      |  |  |  |
| Connect using:                                                                                                    |      |  |  |  |
| 3Com EtherLink 10/100 PCI TX NIC (3C905B-TX) #2                                                                                                    |      |  |  |  |
| <u>C</u> onfigure.<br>This c <u>o</u> nnection uses the following items:                                                                                                    |      |  |  |  |
| <ul> <li>Client for Microsoft Networks</li> <li>QoS Packet Scheduler</li> <li>File and Printer Sharing for Microsoft Networks</li> <li>Internet Protocol Version 6 (TCP/IPv6)</li> <li>Internet Protocol Version 4 (TCP/IPv4)</li> <li>Internet Protocol Version 4 (TCP/IPv4)</li> <li>Link-Layer Topology Discovery Mapper I/O Driver</li> <li>Link-Layer Topology Discovery Responder</li> </ul> |      |  |  |  |
| Install Uninstall Properties                                                                                                    |      |  |  |  |
| Allows your computer to access resources on a Microsoft network.                                                                                                    |      |  |  |  |
| Close                                                                                                    | ncel |  |  |  |

La fenêtre des propriétés apparaît. Cliquez sur « Install... ».

Choisissez l'option « Service ».

| Click the type of netw                                | ork featur   | e vou ward  | to install:   |    |
|-------------------------------------------------------|--------------|-------------|---------------|----|
| Client<br>Service                                     |              |             |               |    |
| Description<br>Services provide a<br>printer sharing. | additional f | eatures suo | ch as file ar | nd |
|                                                       | ( A          | dd          | Cano          | el |

Cliquez sur « Have Disk... » (en français le bouton comportera: « A partir du disque... » ou une phrase semblable).

| Select Network Service                          | Send Feedback                                                                                    |
|-------------------------------------------------|--------------------------------------------------------------------------------------------------|
| Click the Network S<br>an installation disk for | ervice that you want to install, then click OK. If you have<br>or this feature, click Have Disk. |
| Manufacturer                                    | Network Service:                                                                                 |
| This driver is not digit                        | itally signed!<br>Have Disk                                                                      |
|                                                 | OK Cancel                                                                                        |

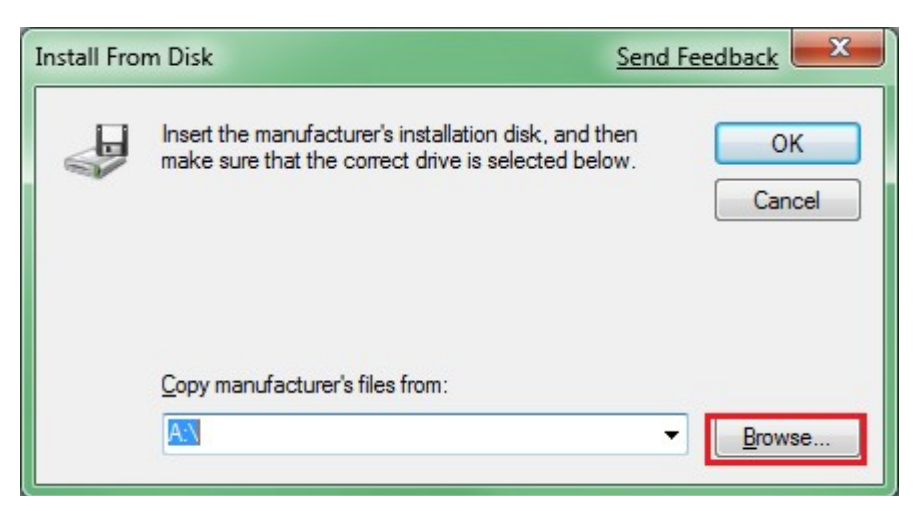

Cliquez sur « Browse... » ou « Parcourir... ».

Allez dans C:\Program Files\VMware\VMware Server

| Look <u>i</u> n: | Wware Server                                                       |                | - (                                                                         | ) 🏚 📂 🛄 -        |                |
|------------------|--------------------------------------------------------------------|----------------|-----------------------------------------------------------------------------|------------------|----------------|
| (And             | Name                                                               | *              |                                                                             | Date modified    | Туре           |
| -                | 📗 bin                                                              |                |                                                                             | 07/03/2009 01:44 | File Fo        |
| Recent Places    | 🔒 bin-debug                                                        |                |                                                                             | 07/03/2009 01:44 | File Fo        |
|                  | ico                                                                |                | 07/03/2009 01:44                                                            | File Fo          |                |
|                  | nessages                                                           |                |                                                                             | 07/03/2009 01:44 | File Fo        |
| Desktop          | 📗 perl5                                                            |                |                                                                             | 07/03/2009 01:49 | File Fo        |
|                  | SSL SSL                                                            |                |                                                                             | 07/03/2009 01:47 | File Fo        |
| 6 <b>5</b>       | vmserverdRoot<br>netadapter.inf<br>netbridge.inf<br>vmusb.inf<br>r |                |                                                                             | 07/03/2009 01:44 | File Fo        |
| Libraries        |                                                                    |                |                                                                             | 30/10/2008 17:59 | Setup          |
| Computer         |                                                                    |                | Type: Setup Information<br>Size: 13,4 KB<br>Date modified: 30/10/2008 17:59 |                  | Setup<br>Setup |
| Network          | •                                                                  |                |                                                                             |                  | •              |
|                  | File <u>n</u> ame: *.ir                                            | nf             |                                                                             | L                | Open           |
|                  | Files of type:                                                     | tun Informatio | n (* inf)                                                                   |                  | Cancel         |

Sélectionnez le driver « netadapter.inf » ou « netbridge,inf » pour créer un pont sur une carte réseau physique. Les 2 fichiers semblent apporter le même résultat. A noter: on remarque aussi qu'il y a un fichier « vmusb.inf » qui pourrait être utile en cas de problèmes de reconnaissance des

périphériques USB.

| Local Area Connection 4 Properties Send Feedback                                                                                                    |
|----------------------------------------------------------------------------------------------------|
| Networking Sharing                                                                                                    |
| Connect using:                                                                                                    |
| 3Com EtherLink 10/100 PCI TX NIC (3C905B-TX) #2                                                                                                    |
| Configure This connection uses the following items:                                                                                                    |
| ✓       Client for Microsoft Networks         ✓       ✓         ✓       ✓         ✓       ✓         ✓       ✓         ✓       ✓         ✓       ✓         ✓       ✓         ✓       ✓         ✓       ✓         ✓       ✓         ✓       ✓         ✓       ✓         ✓       ✓         ✓       ✓         ✓       ✓         ✓       ✓         ✓       ✓         ✓       ✓         ✓       ✓         ✓       ✓         ✓       ✓         ✓       ✓         ✓       ✓         ✓       ✓         ✓       ✓         ✓       ✓         ✓       ✓         ✓       ✓         ✓       ✓         ✓       ✓         ✓       ✓         ✓       ✓         ✓       ✓         ✓       ✓         ✓       ✓         ✓       ✓         ✓       ✓ |
| Description<br>Gives virtual machines access to physical networks.                                                                                                    |
| Close Cancel                                                                                                    |

Nous voyons apparaître le service « Vmware Bridge Protocol ».

| Local Area Connection 4 Properties                                                                                         | Send Feedback               | x    |
|----------------------------------------------------------------------------------------------------|-----------------------------|------|
| Networking Sharing                                                                                                    |                             |      |
| Connect using:                                                                                                    |                             |      |
| Scom EtherLink 10/100 PCI TX NIC                                                                                           | (3C905B-TX) #2              |      |
|                                                                                                    | <u>C</u> onfigure.          |      |
| This connection uses the following items:                                                                                  |                             |      |
| Client for Microsoft Networks     VMware Bridge Protocol     QoS Packet Scheduler     File and Printer Sharing for Microso | oft Networks                |      |
| <ul> <li>Internet Protocol Version 6 (TCP/II</li> </ul>                                                                    | Pv6)                        |      |
| <ul> <li>Internet Protocol Version 4 (TCP/II</li> </ul>                                                                    | Pv4)                        |      |
| <ul> <li>✓ ▲ Link-Layer Topology Discovery Ma</li> <li>✓ ▲ Link-Layer Topology Discovery Re</li> </ul>                     | apper I/O Driver<br>sponder |      |
| I <u>n</u> stall <u>U</u> ninstall                                                                                         | P <u>r</u> operties         |      |
| Gives virtual machines access to physica                                                                                   | al networks.                |      |
|                                                                                                    |                             |      |
|                                                                                                    |                             |      |
|                                                                                                    | Close Car                   | ncel |

Cliquez sur le bouton « Properties » ou « Propriétés ».

Puis indiquez le numéro d'adaptateur réseau virtuel dans Vmware, dans l'exemple suivant nous avons mis l'adaptateur 0 (zéro) ce qui correspond à l'adaptateur réseau virtuel « Vmnet0 » qui se trouve dans les interfaces réseau de Vmware.

| VMware Bridge Proto | ocol Properties   | Send Feedback | ? ×    |
|---------------------|-------------------|---------------|--------|
| Configuration       | VMnet Number<br>0 |               |        |
|                     |                   | ОК            | Cancel |

Il faudra redémarrer l'ordinateur pour prendre les changements en compte.

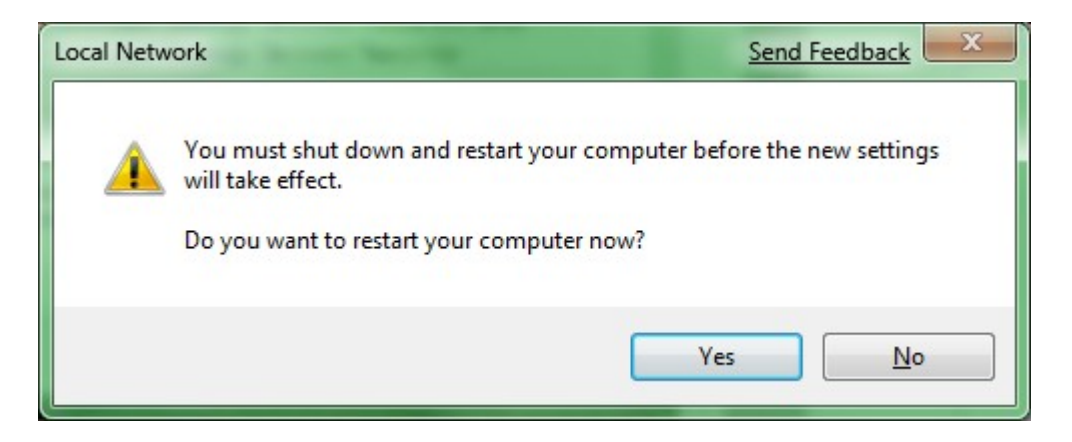

Après redémarrage nous pouvons en bas à droite de la fenêtre de Vmware, dans le cadre rouge que j'ai tracé, que la carte réseau est bien active et connectée. La seule icône non connectée est celle du lecteur CD sur laquelle apparait une petite croix blanche sur fond rouge.

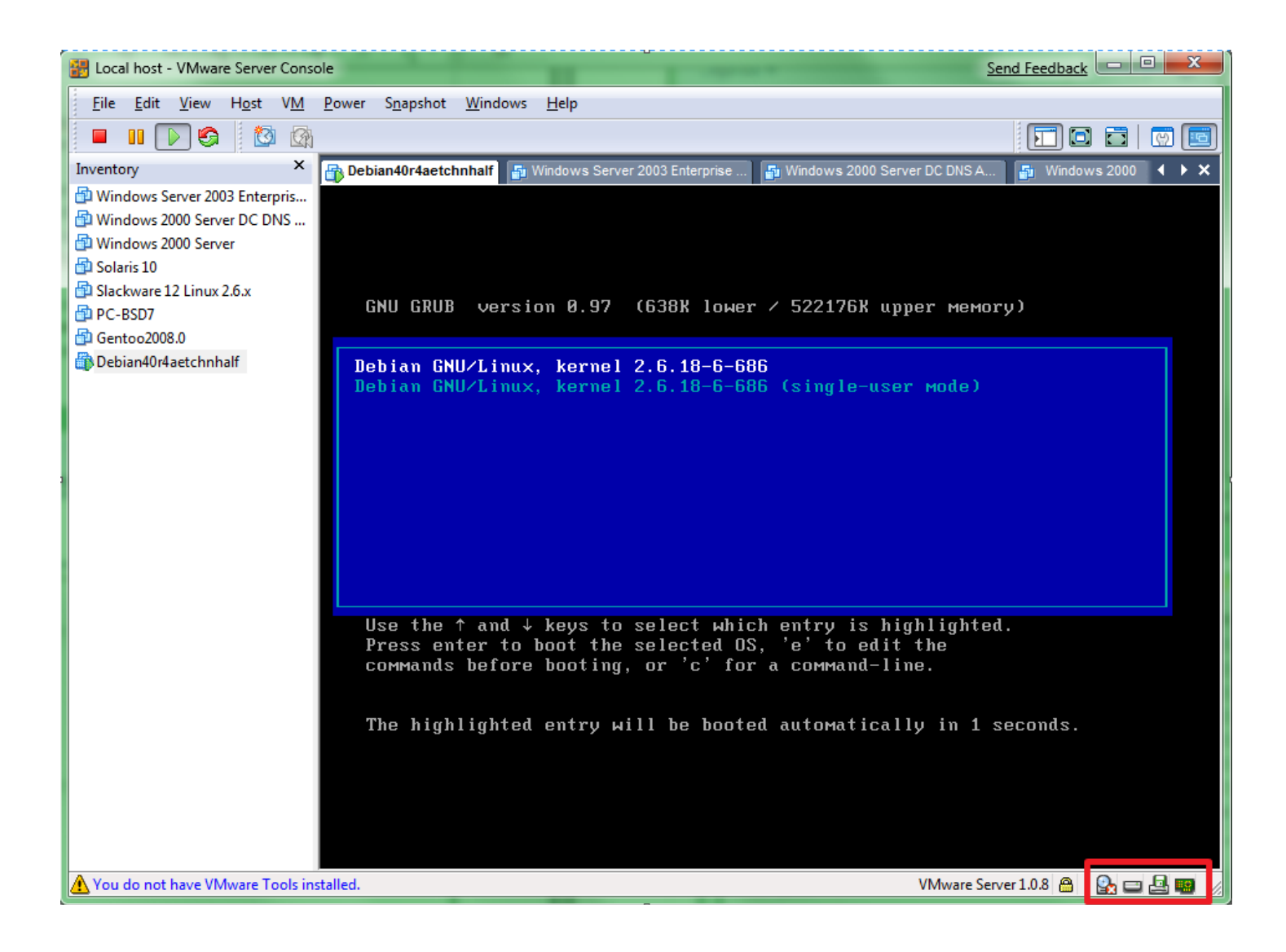

Fin du document.